## **GUIDELINES FOR e-LORA MODULE OF DENTAL RADIOLOGY USERS**

# Steps to be followed for obtaining Licence for operation of Dental X-ray Equipment

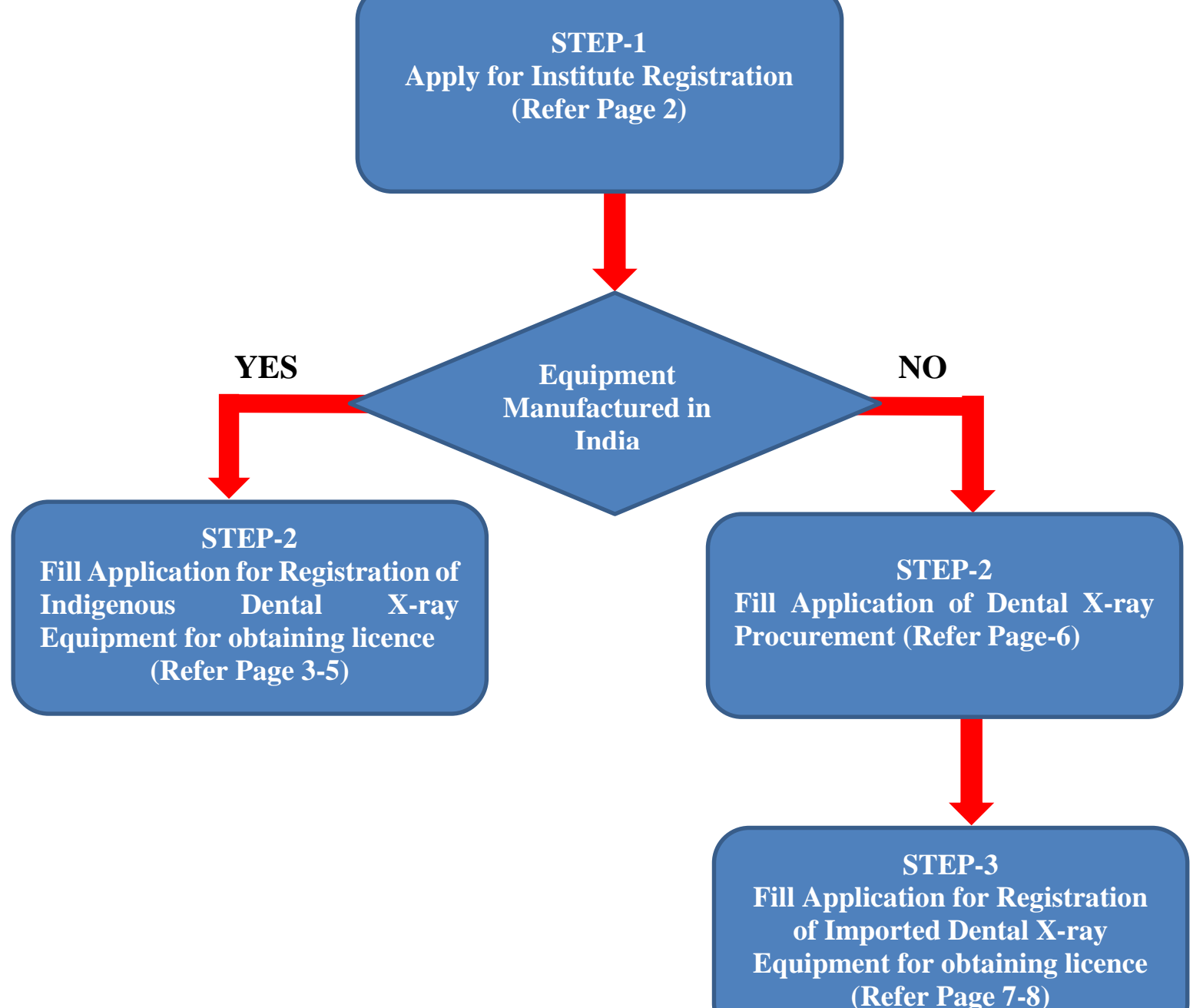

#### STEP 1: Register Your Institute

Visit our website <u>www.aerb.gov.in</u>. Click on the button **e-LORA**, which is available on website home page. Then click on "<u>Go directly to e-LORA System</u>" and "<u>Click to proceed for e-LORA server</u>". It will redirect you to the following screen of **e-LORA home page** and then click on <u>Guidelines for Institute Registration</u> (<u>https://elora.aerb.gov.in/ELORA/PDFs/Guidelines%20for%20Institute%20Registration.pdf</u>) to proceed for registration in e-LORA.

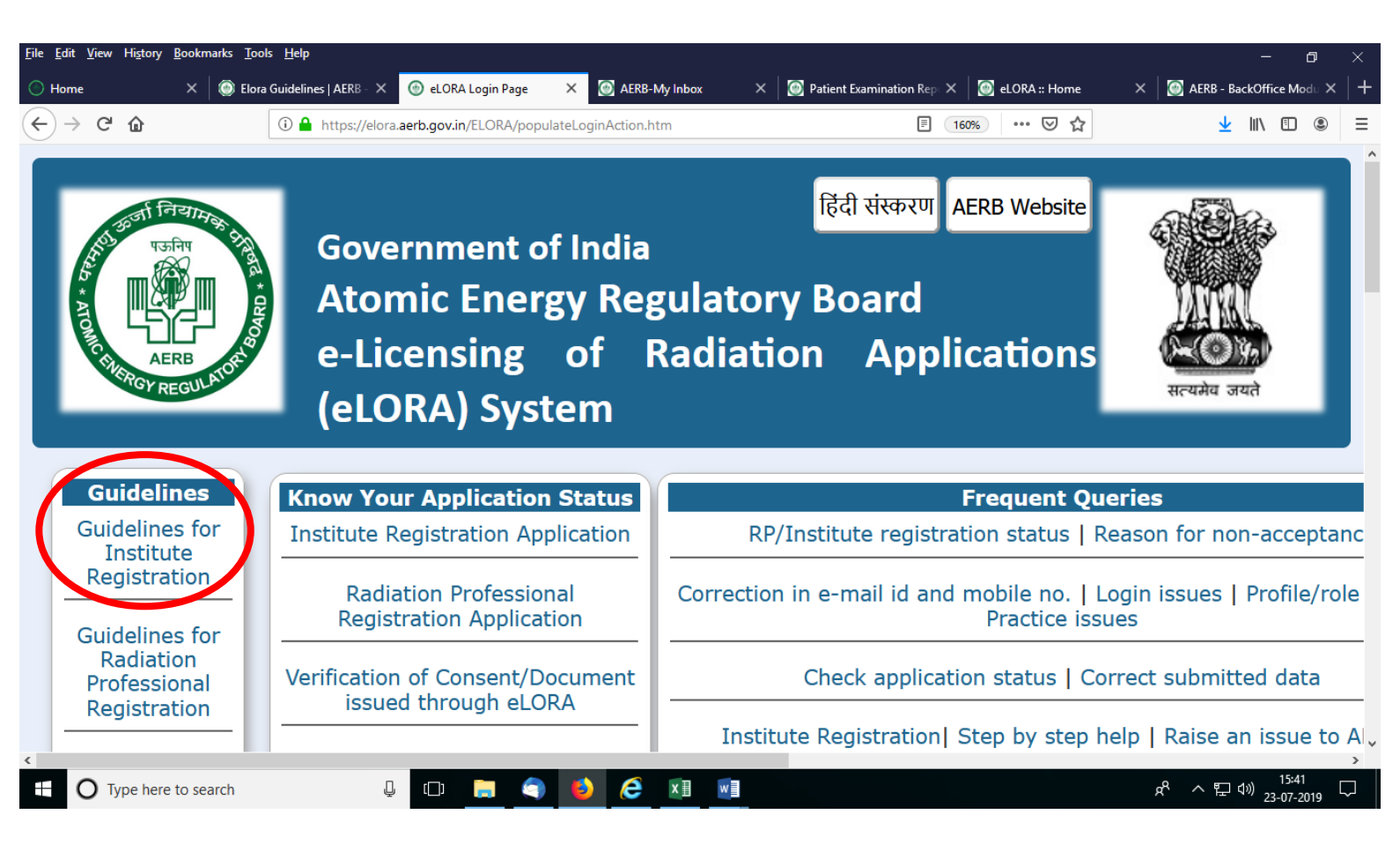

### **STEP 2: Registration of Indigenous Dental X-ray Equipment**

After login, you will see following screen with various **Menu** on left hand side: You will have to Click on **Dental X-ray tab (Regulatory Forms>>Medical Diagnostic Radiology>>Dental X-ray**.

| Eile Edit View History Bookmarks Iool       | ols Help                                                                                                    | - ø ×                                                           |
|---------------------------------------------|----------------------------------------------------------------------------------------------------|-----------------------------------------------------------------|
| Home X 🙆 AERE                               | 18-My Inbox 🗙 🚳 Elora Guidelines   AERE 🗙 🔯 eLORA Login Page 🛛 Guidelines for Institute Regi: X 🔯 eLORA :: Home 🛛 X 🔕                                                    | AERB - BackOffice Mod × +                                       |
|                                             | 🛈 🔒 https://10.55.55.13/ELORA/LoginAction.htm;jsessionid=DRvSyRcHTI6tEAQ4A0wREq1wWe2X2CRvR3 🛛 🗰 💆 📩                                                                      | III\ (⊡ (\$) ≡                                                  |
| [                                           | Home   View Profile   View All Messages   He                                                                                                    | elp   Logout                                                    |
| Governi<br>Atom<br>e-Licen                  | iment of India<br><b>nic Energy Regulatory Board</b><br><i>nsing of Radiation Applications (eLORA) System</i><br>Procurement of X-ray Equipment<br>Licence for Operation | (DR80955)<br>(MH-59960)<br>nsee<br>iology-Medical<br>y facility |
|                                             | Procurement of Pre-Owned Equipment                                                                                                    |                                                                 |
| 0                                           | My Inbox Change in Layout                                                                                                    |                                                                 |
|                                             | Safety Status Report                                                                                                    |                                                                 |
| Change Password                             | QA Test Summary                                                                                                    |                                                                 |
| Change User ID                              | Date and Time                                                                                                    | 4                                                               |
| Instrument Management                       | I1/07/2019 11:55 AM DNT001 Your applies Procurement of X-ray Tube                                                                                                    | [Reference                                                      |
| My Applications                             | Losidest Depention                                                                                                    | essfully.                                                       |
| My Casenies                                 | Mediant Disensatia Dedialary                                                                                                    | equipments                                                      |
| My Institute Details                        | Precucal Diagnostic Ratiology                                                                                                    | -59960-KF-                                                      |
| Regulatory Forms                            | Contail X-ray                                                                                                    | - animus anta                                                   |
| Type Approved Equipments                    | 20/05/2019 04:06 PM The equipment with Id G-AK-101084 has been removed from the list of available with your institute as per your request and Casafile with id ME        | L 50060 PE                                                      |
| ittps://10.55.55.13/ELORA/DentalXrayOptionA | Action.htm available with your institute as per your request and caseme with id Mir.                                                                                     | 1:08                                                            |
| U Type here to search                       | × · · · · · · · · · · · · · · · · · · ·                                                                                                    | ~ 딸 역의 25-07-2019                                               |

After click on **Dental X-ray** tab following screen will appear:

| Eile Edit View Histor | ry <u>B</u> ookmarks <u>T</u> ools <u>H</u> elp                                                                                      |                                                                   |                       |                   |                |      | 0        |      |
|-----------------------|----------------------------------------------------------------------------------------------------|-------------------------------------------------------------------|-----------------------|-------------------|----------------|------|----------|------|
| Home                  | × 🛛 💽 AERB-My Inbox                                                                                                    | 🗙 💮 Dental Xray Menu                                              | × 🙆 eLORA :: Home     | ×   +             |                |      |          |      |
| (←) → ♂ ଢ             | ① 🔬 https://10.55.                                                                                                    | 55.13/ELORA/DentalXrayOptionActic                                 | on.htm                |                   | ··· 🖂 🕁        | lii\ |          | \$ ≡ |
|                       |                                                                                                    | De                                                                | ental X-Ray Selection |                   |                |      |          |      |
|                       | Important Instructions                                                                                                    |                                                                   |                       |                   |                |      |          |      |
|                       | <ol> <li>All fields marked by <sup>*</sup> are r</li> <li>Please select from where v</li> <li>Please select for which you</li> </ol> | nandatory.<br>/ou want to Procure Equipmer<br>a are applying for. | nt.                   |                   |                |      |          |      |
|                       | I want to procure an equ                                                                                                    | pment                                                             |                       |                   |                |      |          |      |
|                       | OEquipment M                                                                                                    | anufactured in India                                              | OE                    | quipment Manufact | ured in abroad |      |          |      |
|                       |                                                                                                    |                                                                   | PROCEED               |                   |                |      |          |      |
|                       | are to search                                                                                                    |                                                                   |                       |                   | .8             |      | 10:33    |      |
|                       | ere to search 🤟                                                                                                    |                                                                   |                       |                   | д.             |      | 1-07-201 | , ~  |

For both types (existing and new) of dental X-ray equipment manufactured in India, Pl. Select "Equipment manufactured in India" Tab and PROCEED to get the "Application for Registration of New Indigenous Dental X-ray Equipment"

| → C û                                                                                                    |                                                                                                    |                                                                                                    | U Standar ady mand                                                                                                    |                                                                                                    |                                                                                 |                      |                                                                                                    |                                                                                                    |                  |
|----------------------------------------------------------------------------------------------------|----------------------------------------------------------------------------------------------------|----------------------------------------------------------------------------------------------------|----------------------------------------------------------------------------------------------------|----------------------------------------------------------------------------------------------------|---------------------------------------------------------------------------------|----------------------|----------------------------------------------------------------------------------------------------|----------------------------------------------------------------------------------------------------|------------------|
|                                                                                                    | (i) 🗗                                                                                                    | https://10.55.55.13                                                                                                    | /ELORA/DentalXrayOptionAc                                                                                                    | ction.htm                                                                                                    |                                                                                 | ⊠ ☆                  |                                                                                                    | lii\ 🗉                                                                                                    | ) (2)            |
|                                                                                                    |                                                                                                    |                                                                                                    | [                                                                                                    | Dental X-Ray Selection                                                                                                    |                                                                                 |                      |                                                                                                    |                                                                                                    |                  |
|                                                                                                    |                                                                                                    |                                                                                                    |                                                                                                    |                                                                                                    |                                                                                 |                      |                                                                                                    |                                                                                                    |                  |
|                                                                                                    | Important Inst                                                                                                    | tructions                                                                                                    |                                                                                                    |                                                                                                    |                                                                                 |                      |                                                                                                    |                                                                                                    |                  |
|                                                                                                    | 1. All fields mark                                                                                                    | ked by * are mand                                                                                                    | latory.<br>want to Procure Equipm                                                                                                    | aent                                                                                                    |                                                                                 |                      |                                                                                                    |                                                                                                    |                  |
|                                                                                                    | 3. Please select                                                                                                    | for which you are                                                                                                    | e applying for.                                                                                                    |                                                                                                    |                                                                                 |                      |                                                                                                    |                                                                                                    |                  |
|                                                                                                    |                                                                                                    |                                                                                                    |                                                                                                    |                                                                                                    |                                                                                 |                      |                                                                                                    |                                                                                                    |                  |
|                                                                                                    | I want to proc                                                                                                    |                                                                                                    | opt                                                                                                    |                                                                                                    |                                                                                 |                      |                                                                                                    |                                                                                                    |                  |
|                                                                                                    | I want to proc                                                                                                    | ure an equipm                                                                                                    | ent                                                                                                    |                                                                                                    |                                                                                 |                      |                                                                                                    |                                                                                                    |                  |
|                                                                                                    | ۰E                                                                                                    | Equipment Manu                                                                                                    | factured in India                                                                                                    |                                                                                                    | OEquipment Manufac                                                              | tured in abroad      |                                                                                                    |                                                                                                    |                  |
|                                                                                                    |                                                                                                    |                                                                                                    |                                                                                                    |                                                                                                    |                                                                                 |                      |                                                                                                    |                                                                                                    |                  |
|                                                                                                    | and applying                                                                                                    | for                                                                                                    |                                                                                                    |                                                                                                    |                                                                                 |                      |                                                                                                    |                                                                                                    |                  |
|                                                                                                    |                                                                                                    |                                                                                                    |                                                                                                    |                                                                                                    |                                                                                 |                      |                                                                                                    |                                                                                                    |                  |
|                                                                                                    |                                                                                                    |                                                                                                    | Registration for Operation                                                                                                    | eration of Dental Equip                                                                                                    | ment (New/Existing)                                                             | l .                  |                                                                                                    |                                                                                                    |                  |
|                                                                                                    |                                                                                                    |                                                                                                    |                                                                                                    | PROCEED                                                                                                    |                                                                                 |                      |                                                                                                    |                                                                                                    |                  |
|                                                                                                    |                                                                                                    |                                                                                                    |                                                                                                    |                                                                                                    |                                                                                 |                      |                                                                                                    |                                                                                                    |                  |
|                                                                                                    |                                                                                                    |                                                                                                    |                                                                                                    |                                                                                                    |                                                                                 |                      |                                                                                                    |                                                                                                    |                  |
|                                                                                                    |                                                                                                    |                                                                                                    |                                                                                                    |                                                                                                    |                                                                                 |                      |                                                                                                    |                                                                                                    |                  |
|                                                                                                    | are to search                                                                                                    |                                                                                                    | n 🖿 🔿 🛋                                                                                                    |                                                                                                    |                                                                                 |                      | ക പ പെ                                                                                                    | ູ) 10:3                                                                                                    | 36               |
| O Type he                                                                                                    | ere to search                                                                                                    | ļ (                                                                                                    | p 📻 🧠 👏                                                                                                    | 6                                                                                                    |                                                                                 |                      | ጵ ላ ኬላ                                                                                                    | ッ) 10:3<br>ッ) 11-07-                                                                                                    | 36<br>-2019      |
| O Type he                                                                                                    | ere to search                                                                                                    | Ū (                                                                                                    | þ 📄 🌒 赵                                                                                                    | ê 🔟 🖻                                                                                                    |                                                                                 |                      | ☆ ~ 탄 ٩                                                                                                    | )<br>》)11-07-                                                                                                    | 36<br>-2019      |
| O Type he                                                                                                    | ere to search<br>Bookmarks <u>T</u> ools <u>H</u> elp                                                                    | U                                                                                                    |                                                                                                    |                                                                                                    |                                                                                 |                      | ⊅ ⊈ ^ א<br>–                                                                                                    | )) 10:3<br>)) 11-07-<br>口                                                                                                    | 36<br>-2019      |
| O Type he                                                                                                    | ere to search<br>Bookmarks Iools <u>H</u> elp<br>X   💽 AERB-My                                                           | Inbox ×                                                                                                    | D 🚔 🄄 🌖                                                                                                    | on of   X                                                                                                    | ×   +                                                                           |                      | ው 📑 ^ ካአ<br>-                                                                                                    | <sup>∞)</sup> 10:3<br>11-07-                                                                                                    | 36<br>-2019<br>2 |
| C Type he                                                                                                    | ere to search<br>Bookmarks Iools Help<br>X I I AERB-My<br>I AERB-My                                                      | Inbox ×                                                                                                    | Application for Registratio ORA/dentalXrayIndigenousEq                                                                                                    | on of I X 🞯 eLORA :: Home                                                                                                    | ×   +                                                                           | <b>同 … で ☆</b>       | 아맥 ~ 왕<br>-<br>//                                                                                                    | )) 10:3<br>)) 11-07-<br>[]                                                                                                    | 36<br>-2019<br>: |
| C Type he<br>View Higtory<br>C û                                                                                                    | ere to search<br><u>B</u> ookmarks <u>T</u> ools <u>H</u> elp<br>X <u>ARB-My</u><br><u>O A happlication for Registra</u> | Inbox × Anthere in the interval of the interval of the interva | Application for Registratio ORA/dentalXrayIndigenousEq nous Dental Xray Equipmen                                                                           | on of X @ eLORA :: Home<br>quipProcurementLoad.htm                                                                                                    | ×   +                                                                           | e … v ☆              | סקי אים<br>-<br>ווו                                                                                                    | ) 10:3<br>)) 11-07-<br>[]<br>[] (2)                                                                                                    | 36<br>-2019      |
| C Type he<br>View Higtory<br>C 10<br>vic Radiology                                                                                                    | ere to search<br>Bookmarks Iools Help<br>X  AERB-My<br>① AERB-My<br>① AERB-My<br>Equipment Details                       | Inbox ×<br>https://10.55.55.13/ELU<br>attion of New Indiger<br>Availability of Proc                                                                                                    | Application for Registratio ORA/dentalXrayIndigenousEc rous Dental Xray Equipmen tective Accessories and Lo                                                | eakage level value                                                                                                    | ×   +                                                                           | ≘ ♥ ☆                | אריים איים<br>-<br>אווי                                                                                                    | )) 10:3<br>)) 11-07-<br>[]<br>[]<br>[]<br>[]<br>[]<br>[]<br>[]<br>[]                                                                                                    | 36<br>-2019      |
| Type he<br>View Higtory<br>C' û<br>ic Radiology                                                                                                    | ere to search<br>Bookmarks Tools Help<br>X S AERB-My<br>© @ h<br>Application for Registr<br>Equipment Details            | Inbox ×<br>https://10.55.55.13/EL<br>ation of New Indiger<br>Availability of Pro                                                                                                    | Application for Registratio ORA/dentalXrayIndigenousEq nous Dental Xray Equipmen Detective Accessories and Le                                              | Image: The second second se       | ×   +                                                                           | 目 ・・・ マ ☆            | 옷 ^ 달 4                                                                                                    | *) 10:3<br>11-07-                                                                                                    | 36<br>-2019      |
| Type he<br>View History<br>C û<br>tic Radiology<br>oyee Details                                                                                                    | ere to search<br>Bookmarks Tools Help<br>X  AERB-My<br>① A AERB-My<br>① A Application for Registr<br>Equipment Details   | Inbox ×<br>https://10.55.55.13/EL/<br>ation of New Indiger<br>Availability of Pro-                                                                                                    | Application for Registratio Application for Registratio ORA/dentalXrayIndigenousEq nous Dental Xray Equipmen Detective Accessories and Le                  | Image: Constraint of the second second se       | × +                                                                             | E ···· ♥ ☆           | يرو ميرو ميرو ميرو ميرو ميرو ميرو ميرو م                                                                                                    | *) 10:3<br>11-07-                                                                                                    | 36<br>-2019<br>2 |
| Type he Type he History C To the Total of the Total of t | ere to search<br>Bookmarks Iools Help<br>X  AERB-My<br>① AERB-My<br>① AERB-My<br>Equipment Details<br>Pr                 | Inbox ×<br>https://10.55.55.13/ELU<br>ation of New Indiger<br>Availability of Pro-<br>rofessional Qualificat                                                                                                    | Application for Registratio ORA/dentalXrayIndigenousEct OUS Dental Xray Equipmen Otective Accessories and Le on                                            |                                                                                                    | × +<br>[<br>Whether registered with<br>AERB as radiation safety<br>professional | E ···· 👽 🟠           | R ∧ ₽ 0<br>-<br>III\<br>ed by * are manda                                                                                                    | ) 10:3<br>11-07-                                                                                                    | 36<br>-2019<br>2 |
| Type he Type he Higtory C C C C C C C C C C C C C C C C C C C                                                                                                    | ere to search<br>Bookmarks Jools Help<br>X S AERB-My<br>C & h<br>Application for Registr<br>Equipment Details            | Inbox ×<br>https://10.55.55.13/ELL<br>ation of New Indigen<br>Availability of Pro-<br>rofessional Qualificat                                                                                                    | Application for Registratio     ORA/dentalXrayIndigenousEc nous Dental Xray Equipmen     otective Accessories and Le                                       | eakage level value  E-mail ID                                                                                                    | × +<br>[<br>Whether registered with<br>AERB as radiation safety<br>professional | E V A                | x <sup>A</sup> ∧     ₽     0       III\     III\       ed by * are manda       Name of       Person       designated       as RSO for       this | )) 11-07-                                                                                                    | 36               |
| Type he<br>View History<br>C 10<br>ic Radiology<br>oyee Details<br>Staff Details<br>Full Name*                                                                                                    | ere to search<br>Bookmarks Tools Help<br>X C AERB-My<br>C & h<br>Application for Registr<br>Equipment Details            | Inbox ×<br>https://10.55.55.13/EL/<br>ation of New Indiger<br>Availability of Pro-<br>rofessional Qualificat                                                                                                    | Application for Registratio ORA/dentalXrayIndigenousEq nous Dental Xray Equipmen Detective Accessories and Le ion* Mobile No.*                             | Image: The second second se       | × +                                                                             | E V A                | R     R     R       III\       ad by * are manda       Name of<br>Person<br>designated<br>as RSO for<br>this<br>equipment*                       | 10:3» 11-07-                                                                                                    | 36               |
| Type he Type he Type  | ere to search Bookmarks Tools Help X  AERB-My   Application for Registr Equipment Details                                | Inbox ×<br>https://10.55.55.13/EL/<br>ation of New Indiger<br>Availability of Pro-<br>cofessional Qualificat                                                                                                    | Application for Registratio ORA/dentalXrayIndigenousEct ORA/dentalXrayIndigenousEct Outs Dental Xray Equipmen Otective Accessories and Le ion* Mobile No.* | Image: Constraint of the second second s | × +<br>Whether registered with<br>AERB as radiation safety<br>professional      | E V All fields marke | R ∧ ₽ 0<br>IIN<br>ad by * are manded<br>Name of<br>Person<br>designated<br>as RSO for<br>this<br>equipment*<br>O YES                             | <ul> <li>10:30</li> <li>11-07-</li> <li>11-07-</li> <li>10</li> <li>10<td>36</td></li></ul> | 36               |

The following tabs to be filled up as follows;

A. <u>*Employee details*</u>: Details of name of Operator/X-ray technologist/radiographer/BDS/MDS, mobile no, email ID need to be filled correctly. PMS no recommendatory for dental users. One person from you institute should be designated as RSO.

| le <u>E</u> dit <u>V</u> iew Hi <u>s</u> tory <u>B</u> ookmarks <u>T</u> ool | ls <u>H</u> elp                         |                                                   |   |   |   |     |           |         |                            | —     | 6    | p   | $\times$ |
|------------------------------------------------------------------------------|-----------------------------------------|---------------------------------------------------|---|---|---|-----|-----------|---------|----------------------------|-------|------|-----|----------|
| )Home × 🥺                                                                    | eLORA-BOM: Back Office 🛛 🗙 🛛 🧑 AERB     | -My Inbox × 💿 Application for Registration of 🛛 🗙 | + |   |   |     |           |         |                            |       |      |     |          |
| $\leftrightarrow$ $\rightarrow$ C $\textcircled{a}$                          | 🛈 💑 https://10.10.30.13/ELORA/dental    | XrayIndigenousEquipProcurementLoad.htm            |   | Ē | ( |     |           |         | $\mathbf{\overline{\tau}}$ | liiN  |      | ۲   |          |
| iagnostic Radiology Application fo                                           | or Registration of New Indigenous Denta | l Xray Equipment                                  |   |   |   |     |           |         |                            |       |      |     |          |
| Employee Details Equipment                                                   | Details Availability of Protective Ad   | ccessories and Leakage level value                |   |   |   |     |           |         |                            |       |      |     |          |
|                                                                              |                                         |                                                   |   |   |   | All | fields ma | rked by | * are i                    | manda | tory |     |          |
| Type of Equipment*                                                           |                                         | Dental (Intra Oral)                               | Ĩ |   |   |     |           |         |                            |       |      |     |          |
| Model *                                                                      |                                         | Please select                                     |   |   |   |     |           |         |                            |       | - 1  |     |          |
| Make                                                                         |                                         | Dental Cone Beam CT                               |   |   |   |     |           |         |                            |       |      |     |          |
| Name of Manufacturer                                                         |                                         | Ortho Pantomography (OPG)                         |   |   |   |     |           |         |                            |       |      |     |          |
| Supplier                                                                     |                                         | Dental (Intra Oral)                               |   |   |   |     |           |         |                            |       |      |     |          |
| Maximum Operation Potential (kV                                              | ()                                      | Dental (Hand-held)                                | ] |   |   |     |           |         |                            |       |      |     |          |
| Maximum operating current (mA/r                                              | mAs)                                    |                                                   |   |   |   |     |           |         |                            |       |      | ÷   | 5        |
| Serial no *                                                                  |                                         |                                                   |   |   |   |     |           |         |                            |       |      |     | ď        |
| Supplier/Service Agency responsi                                             | ible for Quality Assurance <sup>*</sup> |                                                   |   |   |   |     |           |         |                            |       |      |     |          |
| Year of Manufacture <sup>*</sup>                                             |                                         | Please Select                                     | 1 |   |   |     |           |         |                            |       | -    | , e | 1        |
|                                                                              |                                         |                                                   | 4 |   |   |     |           |         |                            |       | - 1  | 8   |          |
|                                                                              |                                         |                                                   |   |   |   |     |           |         |                            |       |      |     | P        |
|                                                                              |                                         |                                                   |   |   |   |     |           |         |                            |       |      |     |          |
|                                                                              |                                         |                                                   |   |   |   |     |           |         |                            |       |      |     |          |
|                                                                              |                                         |                                                   |   |   |   |     |           |         |                            |       |      |     |          |
|                                                                              |                                         |                                                   |   |   |   |     |           |         |                            |       |      |     |          |
|                                                                              |                                         |                                                   |   |   |   |     |           |         |                            |       |      |     |          |
|                                                                              |                                         |                                                   |   |   |   |     |           |         |                            |       |      |     |          |
|                                                                              |                                         | Submit Close Reset                                |   |   |   |     |           |         |                            |       |      |     |          |

- 🕂 🔿 Type here to search 🖳 🗔 🤤 🍎 🏉 🖻 🕅 🕅 🕅
  - B. Equipment Details: First select the type of equipment and then select the type approved model from

the drop down by searching your dental equipment model select it. Provide the details of equipment serial number and year of manufacturer. Also you need to select the authorized supplier/service agency who has performed the QA tests of your equipment.

へ EL (1) 02-08-2019

C. <u>Availability of protective accessories and leakage levels</u>: Declare your protective accessories in this tab and provide the value of leakage level as mentioned in QA report of the equipment.

| Nume                                                                                                    | e <u>E</u> dit <u>V</u> iew Hi <u>s</u> tory                                              | <u>B</u> ookmarks <u>T</u> oo                                    | ls <u>H</u> elp                                                           |                                                                                  |                                                                                      |                                                                                                    |                                              |                                                                                                    |                                  |                                                    |                               |           | ٥     |    |
|----------------------------------------------------------------------------------------------------|-------------------------------------------------------------------------------------------|------------------------------------------------------------------|---------------------------------------------------------------------------|----------------------------------------------------------------------------------|--------------------------------------------------------------------------------------|----------------------------------------------------------------------------------------------------|----------------------------------------------|----------------------------------------------------------------------------------------------------|----------------------------------|----------------------------------------------------|-------------------------------|-----------|-------|----|
| <ul> <li></li></ul>                                                                                                    | Home                                                                                      | × 🛛 🙆                                                            | AERB-My Inbox                                                             | 🗙 🎯 Appli                                                                        | cation for Registration of                                                           | × 🝥 eLORA :: Home                                                                                    | ×                                            | View Attachment                                                                                              | ×                                | Google 🌀                                           |                               |           | ×     | +  |
| term of the second second sec                                                                                                    | -) → 健 🍙                                                                                  |                                                                  | 🛈 🔒 https://10.                                                           | 55.55.13/ELORA/denta                                                             | al Xray Indigenous Equip                                                             | ProcurementLoad.htm                                                                                  |                                              | F 80% ··· 🛛 🕻                                                                                                | 2                                |                                                    | ⊻                             | III\ 🗉    | ) (2) | ≡  |
| Endpower Datability       Exployment Datability       Authority of Protective agront is available?"       Contractive agront is available?"       Contractive agront is available?       Contractive agront is available?"       Contractive agront is available?"       Contreative agront is avaintable?       Contractive agront is                                                                                                    | agnostic Radiology 🕨 🗛                                                                    | pplication for Reg                                               | istration of New Indig                                                    | enous Dental Xray Equij                                                          | oment                                                                                |                                                                                                    |                                              |                                                                                                    |                                  |                                                    |                               |           |       |    |
| Image: the status of the status of the st                                                                                                    | Employee Details E                                                                        | quipment Details                                                 | Availability of Pro                                                       | tective Accessories and                                                          | Leakage level value                                                                  |                                                                                                    |                                              |                                                                                                    | 4//                              |                                                    | *                             |           |       |    |
| Whether protective spont       Way Cho         Maintum radiation leadage level from X-ray tube housing for feantal (Intra-<br>Cont)/Dental (Intra- held) squipment(Thay in one wait 1m.);       Doc200       (mdy)         And intra- held squipment(Thay in one house at 1m.);       Doc200       (mdy)         And intra- held squipment(Thay in one house at 1m.);       Doc200       (mdy)         And intra- held squipment(Thay in one house at 1m.);       Doc200       (mdy)         And intra- held squipment(Thay in one house at 1m.);       Doc200       (mdy)         And intra- held squipment(Thay in one house at 1m.);       Doc200       (mdy)         And intra- held squipment(Thay in one house at 1m.);       Doc200       (mdy)         And intra- held squipment(Thay in one house at 1m.);       Doc200       (mdy)         And intra- held squipment(Thay in one house at 1m.);       House at 1m has a post of the intra- house and intra- house and has a post of the intra- held squipment intra- held squipment intra- held intra- held intra- intra- held intra- intra- held intra- intra- held intra- held squipment intra- held intra- intra- held intra- intra- held intra- intra- held intra- intra- held intra- held intra- intra- held intra- intra- held intra- intra- held intra- held intra- held intra- held intra- held intra- held intra- hel                                                                                                    |                                                                                           |                                                                  | *                                                                         |                                                                                  |                                                                                      |                                                                                                    |                                              |                                                                                                    | A#                               | reids marked b                                     | y are                         | mandatory |       |    |
| Maximum radiation leakage level from X-vay tube housing for ghendl [Inform [Diversion] 0.0020 (mey)   Construction of the second of the second o                                                                                                    | Whether protective a                                                                      | pron is available?                                               |                                                                           |                                                                                  | ● Yes ○No                                                                            |                                                                                                    |                                              |                                                                                                    |                                  |                                                    |                               |           |       |    |
| A calculation of the second of the second of                                                                                                    | Maximum radiation  <br>Oral)/Dental (hand-h                                               | leakage level fron<br>held) equipment(r                          | n X-ray tube housing f<br>nGy in one hour at 1m                           | or Dental (Intra-<br>1.) <sup>*</sup>                                            | 0.00200                                                                              |                                                                                                    |                                              | (mGy)                                                                                                    |                                  |                                                    |                               |           |       |    |
| <ul> <li>The starting of the squipment will neve be modified. Equipment will neve be tempered for any purpue, instandant all pots by parsed. Any unathorised period will not service/repair the equipment. Equipment will neve be modified. The software and hardware the starting of the squipment will neve be modified. Equipment will neve be tempered for any purpue, instandant all not by parsed. Any unathorised period will be provided at the information in your home age that logit.</li> <li>In details related to update about regulatory requirements/relation safety speed. ARB we be the way, are hardware the visited at the information submitted in this application is carred to the best of my knowledge and belief.</li> <li>In very related about regulatory at the information submitted in this application is carred to the best of my knowledge and belief.</li> <li>In very related about regulatory at the information at the time of the tabolized supplier and verified the squipment has been installed along with protective barrier at the operator's position in a room complying with ARB ability requirement by the supplication is the regulatory of the squipment and minimating the regulatory at the regulatory regulatory at the time of the table regulatory of the regulatory at the regulatory at the time of the table regulatory of the regulatory at the regulatory at the time of the table regulatory of the regulatory at the regulatory at the time of the table regulatory of the regulatory at the regulatory at the time of the table regulatory at the regulatory at the regulatory at the regulatory at the time of the table regulatory of the regulatory at the regulatory at the regulato</li></ul>                                                                                                    | Radiation Safety:As a the principles behind t                                             | part of radiation                                                | safety awareness for t                                                    | he dental X-ray equipme                                                          | ent, it is confirmed that t                                                          | he dentist/dental X-ray technici                                                                     | an has gone                                  | through the safety procedures of                                                                             | of the e                         | uipment and i                                      | underst                       | tood      |       |    |
| <ul> <li>visit radiation facility tab in help menu (click here) in your home page after login.</li> <li>For details related to updates about regulatory requirements/radiation safety aspects, AERB website wave, aach.gov.in may be visited.</li> <li>If we hereby certify that I/we:</li> <li>A have procured above dental (intra - oral) X-ray equipment from AERB authorized supplier and above equipment has been installed along with protective barrier at the operator's position in a room complying with AERB shielding requirements by the supplier;</li> <li>Have procured above dental (Intra - oral) X-ray equipment from AERB authorized supplier and above equipment has been installed along with protective barrier at the operator's position in a room complying with AERB shielding requirements by the supplier;</li> <li>Have been handed over quality assurance (QA) text report of above dental X-ray equipment after installation by the supplier;</li> <li>Have been handed over quality assurance (QA) text report of above dental X-ray equipment after installation by the supplier;</li> <li>Have been handed over quality assurance (QA) text report of above dental X-ray equipment after installation by the supplier;</li> <li>Have been handed over quality assurance (QA) text report of above dental X-ray equipment after installation by the supplier;</li> <li>Have been handed over quality assurance (QA) text report of above dental X-ray equipment at the time of its tube replacement and maintain its records;</li> <li>Have protective approx requirement all be apperated of ABOV (Gefer AERB website);</li> <li>Have been handed over quality equipment at the time of fits tube replacement and maintain its records;</li> <li>Have protective approx requirement all be operated or ABOV (practice) Gefer AERB website);</li> <li>Have protective approx requirement all be operated of ABOV (Gefer AERB website);</li> <li>Have protective approx requirement all be operated of ABOV (fefer AERB website);</li> <li>Have preduced Dexp (Jedental (CBC) (opting tere) qu</li></ul>                                                                                                    | The equipment used i<br>systems of the equipm<br>operated by person ha                    | n this practice ger<br>ment will never be<br>aving appropriate   | erates/emits ionizing<br>modified. Equipment<br>training on radiation s   | radiation which are haza<br>will not be tempered for<br>afety by the supplier/ma | rdous if not handled safe<br>any purpose, interlocks s<br>inufacturer, Any incident/ | ely. The maximum operating pa<br>shall not be bypassed.Any unau<br>accident involving radiation will | arameters of<br>ithorised per<br>be promptly | f the equipment shall not be mo<br>rson will not service/repair the ec<br>/ reported to AERB, For further de | dified. T<br>uipmen<br>stails on | he software ar<br>t. Equipment s<br>radiation safe | nd hard<br>hall be<br>ty plea | ware      |       |    |
| For details related to updates about regulatory requirements/relation safety aspects, AERB website www.aerb.gov.in may be visited.          I/we hereby certify that I/we: <ul> <li>Have procured above dental (intra - cral) X-ray equipment from AERB authorized supplier and vefield the shielding adequacy of cone (collimation) attached with the equipment:</li> <li>A have procured above dental (ICRC) equipment from AERB authorized supplier and above equipment has been installed along with protective barrier at the operator's position in a room complying with AERB shielding requirements by the supplier;</li> <li>Have been handed over quality assurance (QA) test report of above dental X-ray equipment after installation by the supplier;</li> <li>Have been handed over quality assurance (QA) test report of above dental X-ray equipment after installation by the supplier;</li> <li>Have been handed over quality assurance (QA) test report of above dental X-ray equipment far installation by the supplier;</li> <li>Have been handed over quality escuraments of Atomic Energy (Radiation Protection), Rules 2004 and Safety Code No. (AERB/RF-MED/SC-3 (Rev.2).2016] and the revisions thereof;</li> <li>Have proteine agone function; Ca of dental (DPG)/dental (CCT) equipment</li> <li>Have proteine agone function; Ca of dental (DPG)/dental (CCT) equipment</li> <li>Have proteine adout any changes in the information furnished;</li> <li>Have proteine adout any changes in the information furnished;</li> <li>Have proteine adout any changes in the information furnished;</li> <li>Have proteine adout any changes in the information furnished;</li> <li>Have proteined adout any changes in the information furnished;</li> <li>Have proteined adout any changes in the information furnished;</li> <li>Have proteined adout any changes in the information furnished;</li> <li>Have proteined adout any stage, that the</li></ul>                                                                                                    | visit radiation facility t                                                                | ab in help menu (                                                | click here) in your hor                                                   | me page after login.                                                             |                                                                                      |                                                                                                    |                                              |                                                                                                    |                                  |                                                    | .,                            |           |       |    |
| <ul> <li>1. Have provided all the true.</li> <li>1. Have provided all the splication submitted in this application is correct to the best of my knowledge and belief;</li> <li>1. Have provided allow equality assumance (A) test report of above equipment from AERB authorized supplier and verified the shielding adequacy of cone (collimation) attached with the equipment:</li> <li>3. Have procured above equality assumance (A) test report of above equalpment from AERB authorized supplier and above equipment has been installed along with protective barrier at the operator's position in a room complying with AERB shielding requirements by the supplier;</li> <li>3. Have procured doubter equipment will be put into operation of dental X-ray equipment after installation by the supplier;</li> <li>3. Shall comply the regulatory requirements of Atomic Energy (Radiation Protective from the competent authority to inspect the facility at any reasonable time;</li> <li>3. Shall contract energy exact at the time of its tube replacement and maintain its records;</li> <li>3. Shall contract energy exact and a the time of its tube replacement and maintain its records;</li> <li>3. Shall contract energy exact and Responsibilities of RSD' (Refer AERB website);</li> <li>3. Shall exact at the time of its tube replacement and maintain its records;</li> <li>3. Shall exact at the time of the onyteent for multiplication in unsisted;</li> <li>3. Shall exact at the time of the information furnished;</li> <li>3. Shall exact at the time of the competent information furnished;</li> <li>3. Shall exact at the time of the above equipment at the operator; sosition in a room complying with AERB shielding requirements; and constant furnished;</li> <li>3. Shall exact at the time of the table replacement and maintain its records;</li> <li>3. Shall actual X-ray equipment at the time of its tube replacement and maintain its records;</li> <li>3. Shall exact that the shielding of Regulation Protective barrier at the operator; sosition in a room complying with AE</li></ul>                                                                                                    | For details related to u                                                                  | updates about reg                                                | ulatory requirements/                                                     | radiation safety aspects,                                                        | AERB website www.aerb                                                                | o.gov.in may be visited.                                                                             |                                              |                                                                                                    |                                  |                                                    |                               |           | 1     | 2  |
| <ul> <li>1 Alwa procured above cantal (Intra - Gral) X-ray equipment from AEKB authorized supplier and wented the shielding adequacy of cole (collimation) attached with the equipment?</li> <li>1 Alwa procured above model of dental (CPG) (dental (CECT) equipment from AEKB authorized supplier and above equipment has been installed along with protective barrier at the operator's position in a room complying with AEKB shielding requirements by the supplier;</li> <li>3 Bala comply the regulatory requirements of Atomic Energy (Registration Rules 2004 and Safety Code No. [AEKB/RF*HED/SC-3 (Rev.2), 2016] and the revisions thereof;</li> <li>6 Insure that the equipment will be put into operation of dental X-ray equipment after installed along with protective aprice and a control of the state registration in a protective aprice and the time of its tube replacement and maintain its records;</li> <li>9. Final arrange QA of dental X-ray equipment at the inso of its tube replacement and maintain its records;</li> <li>1. Shall above the state Ros So shall Observe 'Dutes and Responsibilities of RSO' (Refer AERB website);</li> <li>3. Shall keep AERB informed about any changes in the information furnished;</li> <li>1. Ensure that the institution will abide with the safe work practices for handling of dental X-ray equipment and Bool equipment function is receipt;</li> <li>3. Shall keep AERB informed about any changes in the information furnished;</li> <li>4. Ensure that the institution will abide with protective barrier at the operator's position in a room complying with AERB shielding requirements, in case change in room housing of above equipment at the operator's position in a room complying with AERB shielding requirements, in case change in room housing of above equipment in function, in future</li> <li>1. Ensure that dental OPG//dental (CBCT) equipment approximation for the specific approximation is records;</li> <li>3. Shall keep AERB informed in poset the usafe and/ or not su</li></ul>                                                                                                    | 1. Have provided a                                                                        | Il the information                                               | submitted in this appl                                                    | ication is correct to the b                                                      | est of my knowledge an                                                               | d belief;                                                                                            |                                              | and the state of the state                                                                                   |                                  |                                                    |                               |           |       | 21 |
| <ul> <li>Have protective apron for safe operation or dental X-ray equipment.</li> <li>Have been handed over quality assumere (QA) tasks report of book dental X-ray equipment after installation by the supplier;</li> <li>Have been handed over quality assumere (QA) tabove dental X-ray equipment after installation by the supplier;</li> <li>Have been handed over quality assumere (QA) tabove dental X-ray equipment after installation by the supplier;</li> <li>Have been handed over quality assumere (QA) tabove dental X-ray equipment atter installation by the supplier;</li> <li>Have been handed over quality assumere (QA) tabove dental X-ray equipment atter installation by the supplier;</li> <li>Have been handed over quality assumere (QA) tabove dental X-ray equipment atter installation by the supplier;</li> <li>Have been handed over quality assumere (QA) tabove dental X-ray equipment atter installation by the supplice;</li> <li>Have been handed over the tabove dental (OPG) (Antal (CBCT) equipment</li> <li>Hore in five years and called by the terms and canditions of 'Registration' on its receipt;</li> <li>Shall accurate that the information furnishe;</li> <li>Shall accurate that the information furnishe;</li> <li>Shall cansult the time of the top epretent of addition of dental X-ray equipment and biolow the advisories issued by AERB from time to time regarding radiation safety in the use of dental X-ray equipment and biolities of RSO' (Refer AERB website);</li> <li>Shall keep AERB informed about any changes in the information furnishe;</li> <li>Ensure that the institution will abide with the safe work practices for handling of dental X-ray equipment and follow the advisories issued by AERB from time to time regarding radiation safety in the use of dental X-ray equipment and biolities of Registration on the safe work practices for handling of dental X-ray equipment and poly dental (DPG)/dental (CBCT) equipment and poly the radiated accurate the properties regulatory actions may be initiated against me and my institution,</li></ul>                                                                                                    | 2. Have procured a<br>OR have procure<br>complying with A                                 | bove dental (intra<br>ed above model of<br>ERB shielding req     | dental (OPG)/dental<br>uirements by the supp                              | (CBCT) equipment from<br>lier;                                                   | AERB authorized supplie                                                              | e snielding adequacy of cone (<br>r and above equipment has be                                       | en installed                                 | attached with the equipment;<br>along with protective barrier at th                                          | he opera                         | itor's position                                    | in a roo                      | m         | 1     | 2  |
| <ul> <li>6. Ensure that the equipment will be put into operation only after obtaining 'Registration' from the competent authority'. Shall arrange periodic QA of dental (OPG)/dental(CBCT) equipment authority in inspect the facility at any reasonable time;</li> <li>8. Shall arrange periodic QA of dental (OPG)/dental(CBCT) equipment</li> <li>9. Once in five years and at the time of its tube replacement and maintain its records;</li> <li>10. Shall arrange QA of dental X-ray equipment at the time of its tube replacement and maintain its records;</li> <li>11. Shall alkeep AERB informed about any changes in the information furnished;</li> <li>12. Ensure that the last X-ray equipment shall be operated by qualified operator;</li> <li>13. Shall accept AER afformed about any changes in the information furnished;</li> <li>14. Ensure that the institution will able with the safe work practices for handling of dental X-ray equipment and equipment and equipment and equipment and early and the time of the order periodic specific provided by mervices and comparison of acceptate of the advisories issued by AERB from time to time regarding radiation safety in the use of dental X-ray equipment and equipment and equipment along with protective barrier at the operator's position in a room complying with AERB shielding requirements, in case change in room housing of above equipment in future</li> <li>In case, it is found, at any stage, that the information provided by me/us is false and/ or not author the periodic Qace Reset</li> <li>If ype here to search</li> <li>If ype here to search</li> <li>If ype here to search</li> <li>If ype here to</li></ul>                                                                                                    | <ol> <li>Have protective :<br/>4. Have been hand</li> <li>Shall comply the</li> </ol>     | apron for safe ope<br>led over quality as<br>regulatory reguin   | eration of dental X-ray<br>surance (QA) test rep<br>ements of Atomic Ener | equipment.<br>ort of above dental X-ray<br>ov (Radiation Protection              | / equipment after install;<br>) Rules 2004 and Safety                                | ation by the supplier;<br>Code No. [AERB/RF-MED/SC-3                                                 | (Rev.2),2016                                 | 6] and the revisions thereof:                                                                                |                                  |                                                    |                               |           |       |    |
| <ul> <li>8. Shall arrange periodic QA of dental (OPG)/dental (CBCT) equipment</li> <li>9. Once in five years and at the time of its tube replacement and maintain its records;</li> <li>10. Shall arrange QA of dental X-ray equipment at the time of its tube replacement and maintain its records;</li> <li>11. Shall able by the terms and conditions of "Registration" on its receipt;</li> <li>12. Shall arrange QA of dental X-ray equipment at the line of its tube replacement and maintain its records;</li> <li>13. Shall able by the terms and conditions of "Registration" on its receipt;</li> <li>13. Shall area pA ERB informed about any changes in the information furnished;</li> <li>14. Shall able by the terms and conditions of "Registration" on its receipt;</li> <li>15. Shall keep AERB informed about any changes in the information furnished;</li> <li>16. Shall install dental X-ray equipment and able over area provided with the safe or work practices for handling of dental X-ray equipment and follow the advisories issued by AERB from time to time regarding radiation safety in the use of dental X-ray equipment in duture</li> <li>16. Shall install dental OPG)/dental (CBCT) equipment along with protective barrier at the operator's position in a room complying with AERB shielding requirements, in case change in room housing of above equipment in future</li> <li>In case, it is found, at any stage, that the information provided by me/us is false and/ or not author the hereby accept that appropriate regulatory actions may be initiated against me and my institution, in accordance with the applicable Rules.</li> </ul>                                                                                                    | <ol> <li>Ensure that the e</li> <li>Shall facilitate to</li> </ol>                        | equipment will be<br>authorized repre                            | put into operation onl<br>sentative(s) of the cor                         | y after obtaining 'Registi<br>npetent authority to insp                          | ation' from the compete<br>ect the facility at any rea                               | nt authority<br>asonable time;                                                                       | (                                            | -,,                                                                                                    |                                  |                                                    |                               |           | 1     |    |
| 11. Shall abide by the terms and conditions of 'Registration' on its receipt;<br>12. Ensure that declared RSO shall lossere' Duties and Responsibilities of RSO' (Refer AERB website);<br>13. Shall keep AERB informed about any changes in the information furnished;<br>14. Ensure that denial Array equipment shall be operated by qualified operator;<br>15. Ensure that denial Array equipment and loss of the information furnished;<br>14. Ensure that denial Array equipment and loss of the information furnished;<br>15. Ensure that denial Array equipment all be operated by qualified operator;<br>16. Shall install dental OPG)/dental (CBCT) equipment along with protective barrier at the operator's position in a room complying with AERB shielding requirements, in case change in room housing of above equipment<br>in future<br>In case, it is found, at any stage, that the information provided by me/us is false and/ or not author to thereby accept that appropriate regulatory actions may be initiated against me and my institution, in<br>accordance with the applicable Rules.<br>15. Type here to search<br>16. Type here to search<br>17. Type here to search<br>18. Type here to search<br>19. Type here to search<br>19. Type here to search<br>10. Type here to search<br>10. T                                                                                                    | <ol> <li>Shall arrange pe</li> <li>Once in five year</li> <li>Shall arrange OA</li> </ol> | riodic QA of denta<br>rs and at the time<br>A of dental X-ray e  | of its tube replaceme<br>oupment at the time                              | equipment<br>int and maintain its reco<br>of its tube replacement                | rds;<br>and maintain its records                                                     |                                                                                                    |                                              |                                                                                                    |                                  |                                                    |                               |           | _     |    |
| <ul> <li>13. Shall keep AERB informed about any changes in the information furnished;</li> <li>14. Ensure that dental X-ray equipment shall be operated by qualified operator;</li> <li>15. Ensure that dental X-ray equipment and follow the advisories issued by AERB from time to time regarding radiation safety in the use of dental X-ray equipment and follow the advisories issued by AERB from time to time regarding radiation safety in the use of dental X-ray equipment and follow the advisories issued by AERB from time to time regarding radiation safety in the use of dental X-ray equipment and install dental OPG)/dental (CBCT) equipment along with protective barrier at the operator's position in a room complying with AERB shielding requirements, in case change in room housing of above equipment in future.</li> <li>In case, it is found, at any stage, that the information provided by me/us is false and/ or not author the repeat accept that appropriate regulatory actions may be initiated against me and my institution, in accordance with the applicable Rules.</li> <li>Uppe here to search</li> <li>If type here to search</li> <li>If type here to search</li> <li>If the to search</li> <li>If the tot search<!--</td--><td>11. Shall abide by th<br/>12. Ensure that decla</td><th>ne terms and cond<br/>ared RSO shall ob</th><td>itions of 'Registration'<br/>serve 'Duties and Res</td><th>on its receipt;<br/>ponsibilities of RSO' (Re</th><td>fer AERB website);</td><td>,</td><td></td><th></th><td></td><th></th><td></td><td></td><td></td><td></td></li></ul> | 11. Shall abide by th<br>12. Ensure that decla                                            | ne terms and cond<br>ared RSO shall ob                           | itions of 'Registration'<br>serve 'Duties and Res                         | on its receipt;<br>ponsibilities of RSO' (Re                                     | fer AERB website);                                                                   | ,                                                                                                    |                                              |                                                                                                    |                                  |                                                    |                               |           |       |    |
| 1. Insure that the institution is able with the safe with practices for inationing of denial X-ray equipment and follow the advisiones issued by AERB monitorine to this regarding reduction safety in the day of denial X-ray equipment and 15. Shall install denial OPG)/denial (CBCT) equipment along with protective barrier at the operator's position in a room complying with AERB shielding requirements, in case change in room housing of above equipment in future. In case, it is found, at any stage, that the information provided by me/us is false and/ or not author thereby accept that appropriate regulatory actions may be initiated against me and my institution, in accordance with the applicable Rules.  Type here to search                                                                                                    | 13. Shall keep AERB<br>14. Ensure that dent                                               | informed about a<br>tal X-ray equipment<br>institution will abid | ny changes in the info<br>nt shall be operated b                          | ormation furnished;<br>y qualified operator;<br>y actives for bandling of (      | leatel Y-ray aquiement -                                                             | and follow the advisories issued                                                                     | by AER free                                  | m time to time respective radiati                                                                            |                                  | u in the use of                                    | f donto                       | Vernu     |       |    |
| In case, it is found, at any stage, that the information provided by me/us is false and/ or not author the hereby accept that appropriate regulatory actions may be initiated against me and my institution, in                                                                                                    | equipment and<br>16. Shall install dent<br>in future                                      | tal OPG)/dental (C                                               | BCT) equipment alon                                                       | g with protective barrier a                                                      | at the operator's position                                                           | in a room complying with AERE                                                                        | 3 shielding re                               | equirements, in case change in r                                                                             | oom ho                           | using of above                                     | equip                         | ment      |       |    |
| Submit Close Reset                                                                                                    | In case, it is found, at accordance with the ar                                           | t any stage, that t                                              | he information provide                                                    | ed by me/us is false and                                                         | / or not authorized                                                                  | hereby accept that appropriate                                                                       | e regulatory                                 | actions may be initiated against                                                                             | me and                           | my institution                                     | i, in                         |           |       |    |
| 🗄 🔿 Type here to search 👃 🗇 📄 🌖 🙆 🕅 🗐 👘 🥐 内 🖓 🖓 👘                                                                                                    |                                                                                           |                                                                  |                                                                           |                                                                                  | Submit                                                                               | Close Reset                                                                                          |                                              |                                                                                                    |                                  |                                                    |                               |           |       |    |
|                                                                                                    | O Type here                                                                               | e to search                                                      |                                                                           | L (L) 📄                                                                          | a 🚺 e                                                                                | x 🗄 🛛 🗤 🗐                                                                                            |                                              |                                                                                                    |                                  | <u>~</u> %                                         |                               | 12:       | 11    |    |

After filling all the three tab (A, B & C as mentioned above) read the terms & conditions and click on Submit. After successful submission the below screen will appear;

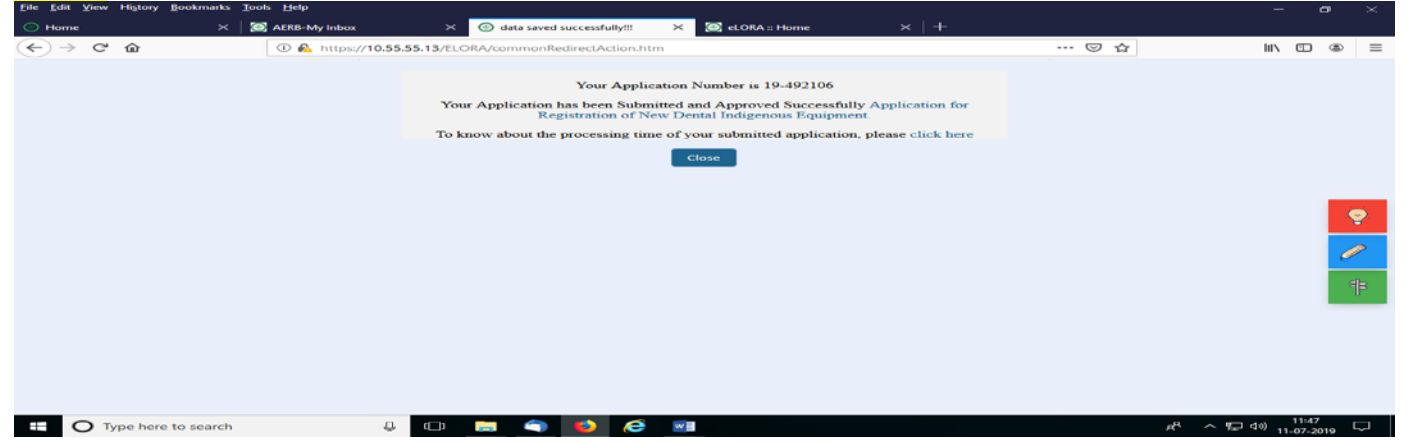

After acceptance of your application form, you will get email communication that "Your application for obtaining Licence for operation has been approved. You will also get copy of issued Registration certificate attached with your registered email. Registration certificate can be downloaded from "My Casefile" tab.

#### STEP 2: Application of Dental X-ray Procurement

For both (existing and new) dental X-ray equipment manufactured in Abroad, Pl. select "Equipment manufactured in Abroad" and PROCEED to get the "Application for Dental Procurement (Import)"

|                                                                                              |                                                                                                    |                                                                                                    |                                       |                    |                        |                        | 0    |     |
|----------------------------------------------------------------------------------------------|----------------------------------------------------------------------------------------------------|----------------------------------------------------------------------------------------------------|---------------------------------------|--------------------|------------------------|------------------------|------|-----|
| 🔘 Home                                                                                       | × 🛛 💮 AERB-My Inbox                                                                                               | × 🙆 AERB-Transactions Description × 💿 Imp                                                                                                  | ort New Procurement 🛛 🗙 💮 eLOR        | RA :: Home         | ×   +                  |                        |      |     |
| ← → ♂ û                                                                                      | 🛈 <u>ƙ</u> https://10.55.                                                                                         | 55.13/ELORA/importNewProcLoadAction.htm                                                                                                    |                                       |                    | ]                      | <mark>2</mark>  ii \ ( |      | ≡   |
| Diagnostic Radiology 🕨                                                                       | Application for Dental Procureme                                                                                  | nt (Import)                                                                                                    |                                       |                    |                        |                        |      |     |
| General Details                                                                              |                                                                                                    |                                                                                                    |                                       |                    |                        |                        |      |     |
|                                                                                              |                                                                                                    |                                                                                                    |                                       | All field          | Is marked by * are n   | nandator               | y    |     |
| Type of Equipment *                                                                          | *                                                                                                    | Please Select                                                                                                    |                                       |                    |                        |                        |      |     |
| Procurement Status                                                                           | 3                                                                                                    | To be Procured                                                                                                    | ~                                     |                    |                        |                        |      |     |
| Model <sup>*</sup>                                                                           |                                                                                                    |                                                                                                    |                                       |                    |                        |                        |      |     |
| Name of Supplier                                                                             |                                                                                                    |                                                                                                    |                                       |                    |                        |                        |      |     |
| Name of Manufactur                                                                           | rer                                                                                                    |                                                                                                    |                                       |                    |                        |                        | - Q  |     |
| Name of Manufactur                                                                           | rer Country                                                                                                    |                                                                                                    |                                       |                    |                        |                        | •    |     |
| Maximum Operation                                                                            | Potential (kV)                                                                                                    |                                                                                                    |                                       |                    |                        |                        |      |     |
| Maximum Operating                                                                            | Current (mA/mAs)                                                                                                  |                                                                                                    |                                       |                    |                        |                        | - C  |     |
| Supplier/Service Age                                                                         | ency responsible for Quality Assur                                                                                | ance *                                                                                                    |                                       |                    |                        |                        |      |     |
| Year of Manufacture                                                                          | e *                                                                                                    | Please Select                                                                                                    | ✓                                     |                    |                        |                        |      | \$  |
|                                                                                              |                                                                                                    |                                                                                                    |                                       |                    |                        |                        |      | - 1 |
| I hereby certify that                                                                        | at I/we                                                                                                    |                                                                                                    |                                       |                    |                        |                        |      |     |
| <ol> <li>have submitted a</li> <li>shall abide by the</li> <li>shall abide by the</li> </ol> | all the information correct to the b<br>e applicable provisions of the Ator<br>e applicable provisions of AERB Sa | est of my/our knowledge and belief;<br>nic Energy (Radiation Protection) Rules, 2004;<br>fety Code on Medical Diagnostic X-ray Equipment a | and Installations, [AERB/RF-MED/SC    | C-3 (Rev.2), 2016] | or the revised version | on,                    |      |     |
| currently in force<br>4. shall put the equ                                                   | e;<br>.ipment into operation only after o<br>.facilities to any authorized represe                                | btaining "Registration" from the competent authorit                                                                                        | Y;<br>this installations at any time: |                    |                        |                        |      |     |
|                                                                                              |                                                                                                    | Submit Close                                                                                                    | Reset                                 |                    |                        |                        |      |     |
| Type here to                                                                                 | o search                                                                                                    | O 🔚 🌖 🌢 💪 🖻 🖻                                                                                                    |                                       |                    | x <sup>A</sup> ^ 토     | 1<br>」 (小)) 11-(       | 1:53 |     |

First select type of equipment and procurement status ( To be procured/Already procured). Then select your

model name from the drop down. Provide the details of equipment year of manufacturer and select the authorized supplier/service agency who has performed the QA tests of your equipment. Then click on Submit and on successful submission you will get procurement certificate and email communication in your registered email.

#### STEP 3: Application for Registration of Imported Dental X-ray Equipment for obtaining licence

To obtain Registration for imported equipment select "Registration for Operation" and PROCEED. To get the application form "Application for Registration of New Import Dental X-ray Equipment"

| C      C     C     Control V Bay Selection     Control V Bay Selection     Contro | Home                                | × 🛛 💽 AERB-My Inbox                                                           | × @                          | Dental Xray Menu             | × 💽 eLORA :: Home           | ×   +                    |                        |                                |                              |            |
|----------------------------------------------------------------------------------------------------|-------------------------------------|-------------------------------------------------------------------------------|------------------------------|------------------------------|-----------------------------|--------------------------|------------------------|--------------------------------|------------------------------|------------|
| Important instructions         I. All fields marked by "are mandatory.         Please select for which you are applying for.         I Want to procure an equipment         CEquipment Manufactured in India         end applying for         ONew Procurement/Declaration of Existing Equipment.         Proceed         Proceed         Proceed         I want to procure an equipment         Only on the procure of the procure of the proceed of the proceed of t                                                                                                    | $\rightarrow$ C' $\hat{\mathbf{G}}$ | ① 🖍 https://10.5                                                              | 5.55.13/ELORA                | /DentalXrayOptionActio       | n.htm                       |                          | ☺ ☆                    | $\mathbf{T}$                   | lii\ 🗉                       |            |
| Important Instructions            • All fields marked by* are mandatory.             • Mease select from where you want to Procure Equipment.             • Mease select for which you are applying for.             I want to procure an equipment                                                                                                    |                                     |                                                                               |                              | De                           | ntal X-Ray Selection        |                          |                        |                                |                              |            |
| Implement Handbaddy         9. All fields marked by "is semandatory.         9. Pease select for which you are applying for.         I want to procure an equipment         © Equipment Manufactured in India         @Equipment Manufactured in India         @Equipment Manufactured in India         @Equipment Manufactured in India         @Equipment Manufactured in India         @Equipment Manufactured in India         @Equipment Manufactured in India         @Equipment Manufactured in India         @Equipment Manufactured in India         @Equipment Manufactured in Existing Equipment         @Registration for Operation         Procerco         @Equipment Network you get the second of the second of                                                                                                    |                                     | Important Instructions                                                        |                              |                              |                             |                          |                        |                                |                              |            |
| 1. Alf fields marked by "are mandatory. 2. Please select from where you want to Procure Equipment. 3. Please select from where you want to Procure Equipment. 3. Please select for which you are applying for. Call applying for Call applying for Concrete an equipment Manufactured in India Concrete an equipment Manufactured in Equipment Manufactured in abroad Call applying for Concrete an equipment Manufactured in Existing Equipment Procerete and applying for Concrete and equipment Manufactured in Existing Equipment Procerete and applying for Concrete and equipment Manufactured in Existing Equipment Procerete and applying for Concrete and equipment is a set of the set of the set                                                                                                    |                                     | important instructions                                                        |                              |                              |                             |                          |                        |                                |                              |            |
| 3. Please select for which you are applying for.   I want to procure an equipment   CEquipment Manufactured in India   CEquipment Manufactured in India   eEquipment Manufactured in India   CEquipment Manufactured in India   eEquipment Manufactured in India   CEquipment Manufactured in India   eEquipment Manufactured in India   Processories and applying for   Onew Procurement/Declaration of Existing Equipment   Processories and the processories and Leakage level value   Attract mail to for Operation   Professional Qualification* Mobile No.*   E-mail ID*   Whether registered with   PMS No   Name of Professional Qualification* Mobile No.* E-mail ID* Whether registered with PMS No PMS No Professional Qualification* Mobile No.* E-mail ID* Whether registered with PMS No PMS No Performed as registered with PMS No Performed as registered with<                                                                                                    |                                     | <ol> <li>All fields marked by are</li> <li>Please select from when</li> </ol> | e mandatory.<br>e vou want t | o Procure Equipmen           | t.                          |                          |                        |                                |                              |            |
| I want to procure an equipment         CEquipment Manufactured in India         Beguipment Manufactured in India         Ind applying for         Onew Procurement/Declaration of Existing Equipment         PROCEED                                                                                                    |                                     | 3. Please select for which y                                                  | ou are apply                 | ing for.                     |                             |                          |                        |                                |                              |            |
| I want to procure an equipment         CEquipment Manufactured in India         eEquipment Manufactured in abroad         and applying for         Onew Procurement/Declaration of Existing Equipment         PROCEED                                                                                                    |                                     |                                                                               |                              |                              |                             |                          |                        |                                | e                            |            |
|                                                                                                    |                                     | Lucent to produce on or                                                       |                              |                              |                             |                          |                        |                                |                              |            |
| CEquipment Manufactured in India                                                                                                    |                                     | I want to procure an ec                                                       | lupment                      |                              |                             |                          |                        |                                |                              |            |
| and applying for         Onew Procurement/Declaration of Existing Equipment         PROCEED             Type here to search             Type here to search             Type here to search             Or Type here to search             Type here to search                                                                                                    |                                     | OEquipment                                                                    | Manufactur                   | ed in India                  |                             | Equipment Manufac        | tured in abroad        |                                |                              |            |
| and applying for     ONew Procurement/Declaration of Existing Equipment     PROCEED     Image: Staff Details     Professional Qualification* Mobile No.*   E-mail ID*      Image: Professional Qualification* Mobile No.*                                                                                                    |                                     |                                                                               |                              |                              |                             |                          |                        |                                |                              |            |
| ONew Procurement/Declaration of Existing Equipment                                                                                                    |                                     | and applying for                                                              |                              |                              |                             |                          |                        |                                |                              |            |
| ONew Procurement/Declaration of Existing Equipment       Image: Control of Control of Contrecontrol of Control of Control of Control of                                     |                                     | 11,5,5                                                                        |                              |                              |                             |                          |                        |                                |                              |            |
| Image: Staff Details       Professional Qualification Mobile No.*       E-mail ID       Whether registered with AERB as radiation safety Professional safety Professional safety Professional safety Professional Safety Professional Safety Profeseity Profesex Profesity Professional Safety Professional Safety P                                                      |                                     | ONew Proc                                                                     | urement/De                   | claration of Existin         | ng Equipment                | ®Reg                     | istration for Operatio | on                             |                              |            |
| Type here to search       Image: Search       Image: Search       Image:                                                                                                    |                                     |                                                                               |                              |                              | PROCEED                     |                          |                        |                                |                              |            |
| Type here to search       Image: Control of the search       Image: Control of the search <td< td=""><td></td><td></td><td></td><td></td><td></td><td></td><td></td><td></td><td></td><td></td></td<>                                                                                                    |                                     |                                                                               |                              |                              |                             |                          |                        |                                |                              |            |
| Type here to search     Image     Image                                                                                                    |                                     |                                                                               |                              |                              |                             |                          |                        |                                |                              |            |
| Type Here to Search </td <td></td> <td>a to coarch</td> <td>1 (</td> <td></td> <td>5 🖬 🛤</td> <td></td> <td></td> <td><u>ቆ እ ଅ</u></td> <td>10) 11:</td> <td>:56</td>                                                                                                    |                                     | a to coarch                                                                   | 1 (                          |                              | 5 🖬 🛤                       |                          |                        | <u>ቆ እ ଅ</u>                   | 10) 11:                      | :56        |
| mme × AERB-My Inbox × Papplication for Registration of  × ≥ clORA :: Home × +                                                                                                    | dit <u>V</u> iew History            | <u>B</u> ookmarks <u>T</u> ools <u>H</u> elp                                  |                              |                              |                             |                          |                        |                                | ້ <sup>າທ</sup> 11-07<br>ຕົງ | -2019<br>× |
| → C                                                                                                    | me                                  | X AFRB-My Inhoy                                                               | ×                            | Application for Registration | of X @ el ORA :: Home       | ×   +                    |                        |                                |                              |            |
| Image: Staff Details       Professional Qualification* Mobile No.*       E-mail ID *       Whether registered with AERB as radiation safety professional       PMS No       Name of AERB as radiation safety professional         Name*       Professional Qualification*       Mobile No.*       E-mail ID *       Whether registered with AERB as radiation safety professional       PMS No       Name of Berly professional         Add row       Delate row      Select ✓       O YES                                                                                                    |                                     |                                                                               | 55 43 (5) 03 4 (1)           |                              |                             |                          |                        | de las                         |                              |            |
| Inestic Radiology Application for Registration of New Import Dental Xray Equipment         radf Details(Dentist/Dental X-ray Technician)       Details of Equipment       Availability of Protective Accessories and Leakage level value         Staff Details       All fields marked by * are mandatory         Staff Details       Professional Qualification* Mobile No.*       E-mail ID *       Whether registered with AERB as radiation safety professional       PMS No       Name of Person designated as RSO for this Equipment         Image:      Select       Image:      Select       O YES                                                                                                    | - C w                               | 0 🜇 https://10.55                                                             | .55.13/ELOKA/0               | entaixrayimportEquipke       | JLoad.ntm                   | E                        | © w                    | <u>▼</u> III \                 | 9                            |            |
| Staff Details       Details of Equipment       Availability of Protective Accessories and Leakage level value         Staff Details       Availability of Protective Accessories and Leakage level value         Name*       Professional Qualification*       Mobile No.*       E-mail ID *       Whether registered with AFRB as radiation safety professional       PMS No       Name of Person designated as RSO for this Equipment         Image:       Image:                                                                                                    | nostic Radiology                    | Application for Registration of Ner                                           | w Import Denta               | l Xray Equipment             |                             |                          |                        |                                | _                            |            |
| Staff Details         Name*       Professional Qualification*       Mobile No.*       E-mail ID *       Whether registered with AERB as radiation safety professional       PMS No       Name of Person designated as RSO for this Equipment         Image: Image: Image                                                                                                    | taff Details(Den                    | tist/Dental X-ray Technician)                                                 | Details of Equ               | ipment Availability          | of Protective Accessories a | and Leakage level value  |                        |                                |                              |            |
| Staff Details       Name*       Professional Qualification*       Mobile No.*       E-mail ID *       Whether registered with AERB as radiation safety professional       PMS No       Person designated as RSO for this Equipment*        Select      Select       O YES       O YES                                                                                                    |                                     |                                                                               |                              |                              |                             |                          | All fields marked      | by <sup>*</sup> are manda      | atory                        |            |
| Name     Professional Qualification     Mobile NO.     E-mail ID     ARRB as radiation safety<br>professional     Person<br>designated<br>as RSO for<br>this<br>Equipment       Image: Constraint of the state of the state o                                                                  |                                     | Desfereiterel                                                                 | 0                            | a-bile av. *                 | 5 mail 10 *                 | Whether registered with  | PMS No                 | Name of                        |                              |            |
| as RSO for<br>this<br>Equipment <sup>®</sup><br>Add row Delete row                                                                                                    | Name                                | Professional                                                                  | Qualification                | IODIIE NO.                   | E-mail ID                   | AERB as radiation safety |                        | Person                         |                              |            |
| Image: Construction of the second second              |                                     |                                                                               |                              |                              |                             | professional             |                        | as RSO for                     |                              |            |
| Add row Delete row                                                                                                    |                                     |                                                                               |                              |                              |                             |                          |                        | this<br>Equipment <sup>*</sup> |                              |            |
| Add row Delete row                                                                                                    |                                     | Select                                                                        | - 🗸                          |                              |                             | Select                   |                        | Oyes                           |                              |            |
| Add Town Delete Town                                                                                                    | Add row                             | Delete row                                                                    |                              |                              |                             |                          |                        |                                |                              |            |
|                                                                                                    |                                     |                                                                               |                              |                              |                             |                          |                        |                                | -                            |            |
|                                                                                                    |                                     |                                                                               |                              |                              |                             |                          |                        |                                |                              |            |
|                                                                                                    |                                     |                                                                               |                              |                              |                             |                          |                        |                                |                              |            |
|                                                                                                    |                                     |                                                                               |                              |                              |                             |                          |                        |                                |                              | 8          |
|                                                                                                    |                                     |                                                                               |                              |                              |                             |                          |                        |                                |                              |            |
|                                                                                                    |                                     |                                                                               |                              |                              |                             |                          |                        |                                |                              |            |
|                                                                                                    |                                     |                                                                               |                              |                              |                             |                          |                        |                                |                              |            |
|                                                                                                    |                                     |                                                                               |                              |                              |                             |                          |                        |                                |                              |            |
|                                                                                                    |                                     |                                                                               |                              |                              |                             |                          |                        |                                |                              |            |
|                                                                                                    |                                     |                                                                               |                              |                              |                             |                          |                        |                                |                              |            |
|                                                                                                    |                                     |                                                                               |                              |                              | Class                       |                          |                        |                                |                              |            |
|                                                                                                    |                                     |                                                                               |                              | Submit                       | Close Reset                 |                          |                        |                                |                              |            |
| Submit Close Reset                                                                                                    | O Type here                         | to search                                                                     | ( 🗆 ) 🧮                      | la 🐴 🥖                       |                             |                          | gq                     | へ口の)                           | 11:58                        |            |

Fill the above Employee details, Equipment Details and Availability of protective accessories and leakage levels as mentioned in above section A, B & C respectively. Then click on Submit. After acceptance of

your application form, you will get registration certificate and same can be downloaded from My casefile.

Help Desk No. and Email id for Diagnostic Radiology Users 022-25990675 &clora.dr@aerb.gov.in

=0=0=0==